# Configurar VideoStream no Catalyst 9800 WLC

## Contents

Introduction Prerequisites Requirements **Componentes Utilizados** Configurar Diagrama de Rede Fluxo de tráfico Configurar multicast Configuração de fluxo de mídia Configurar fluxo de mídia de banda Configurar VLAN do cliente Configuração da WLAN Configuração do perfil de política Criar TAG de política Aplicar tag de política ao AP Verificar Comandos para revisar a configuração Comandos para verificar o fluxo de vídeo do cliente Troubleshoot

## Introduction

Este exemplo de configuração descreve como configurar o VideoStream (também conhecido como MediaStream ou Multicast-Direct) em um Catalyst 9800 Series Wireless Controllers (9800 WLC) por meio da Interface Gráfica de Usuário (GUI).

## Prerequisites

#### Requirements

A Cisco recomenda que você tenha conhecimento destes tópicos:

- Guia de configuração de WLC 9800
- Multicast em uma WLC

#### **Componentes Utilizados**

As informações neste documento são baseadas nestas versões de software e hardware:

- Controladores sem fio Catalyst 9800 Series, IOS-XE versão 16.11.1b
- Access points Aironet 3700 Series

The information in this document was created from the devices in a specific lab environment. All of the devices used in this document started with a cleared (default) configuration. Se a sua rede estiver ativa, certifique-se de que você entende o impacto potencial de qualquer configuração.

## Configurar

### Diagrama de Rede

Este exemplo é baseado em APs de modo local que comutam o tráfego centralmente. A comutação local FlexConnect é suportada, mas o fluxo seria diferente, pois o multicast não passa pela WLC, o AP é o que está fazendo a maior parte do trabalho.

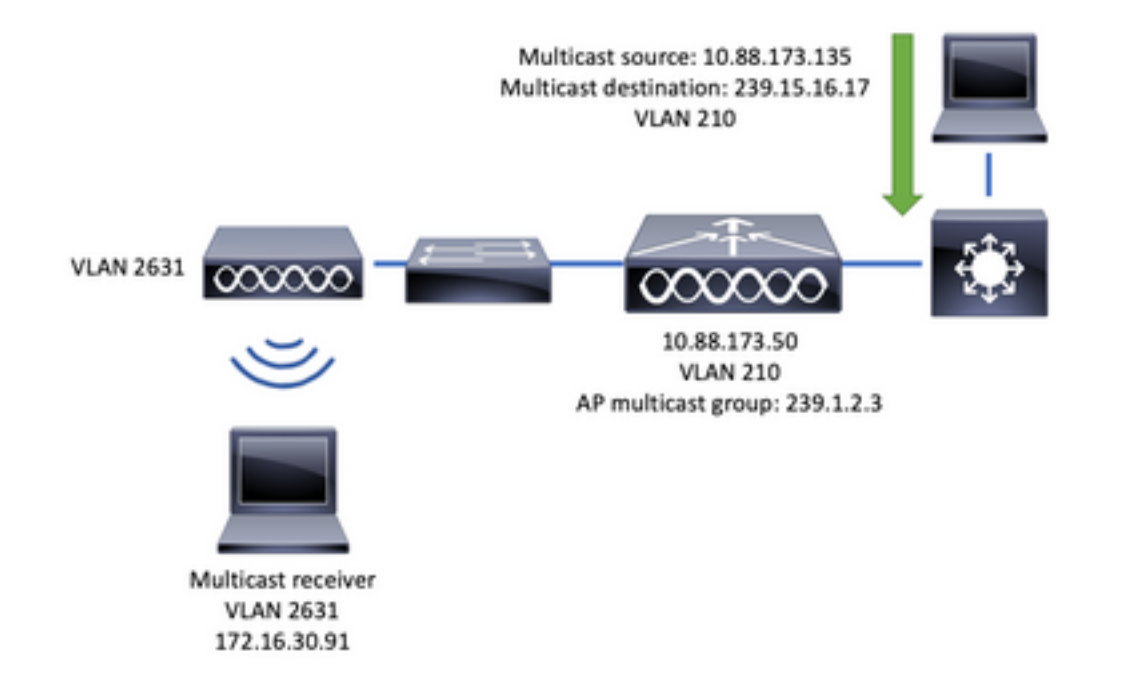

### Fluxo de tráfico

- 1. O cliente (receptor multicast) conecta-se ao Service Set Identifier (SSID): VideoStream
- 2. O cliente envia o pacote de junção IGMP para solicitar o vídeo no endereço IP 239.15.16.17
- 3. A WLC cria a MGID L3 e encaminha a associação de IGMP à rede com fio
- 4. O roteador começará a encaminhar o tráfego da origem multicast (10.88.173.135) para a WLC, o roteamento multicast é necessário entre a VLAN 210 e a VLAN 2631
- 5. A WLC sabe que um cliente sem fio está solicitando esse tráfego, via MGID, e encapsula o tráfego para enviá-lo ao AP usando o endereço IP 239.1.2.3 grupo multicast AP
- 6. O AP recebe o pacote e envia por unicast o tráfego multicast ao cliente sem fio

#### **Configurar multicast**

Navegue até: Configuração > Serviços > Multicast

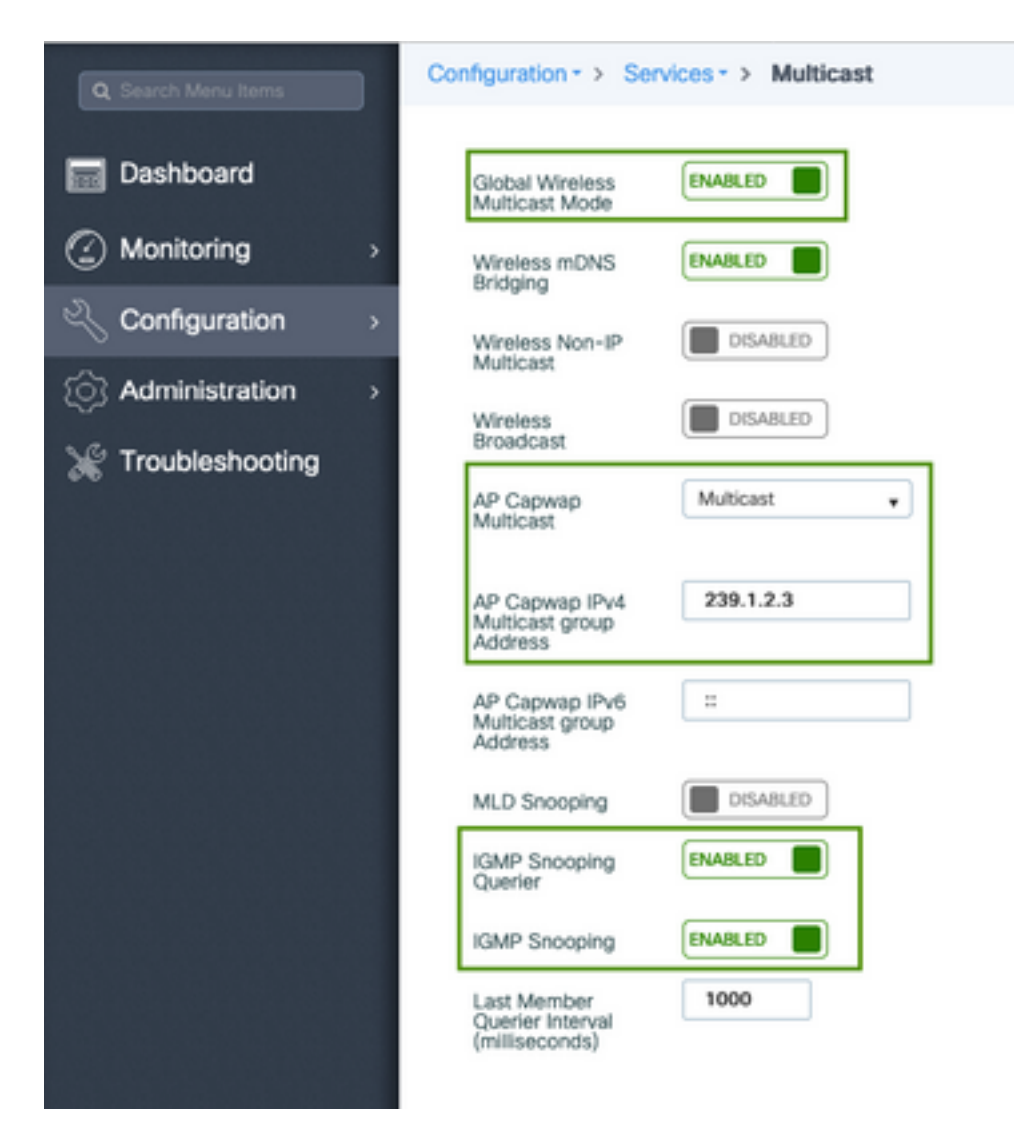

```
9800-40-1#sh run all | sec wireless multicast|igmp snooping
.
.
ip igmp snooping querier
ip igmp snooping
.
.
wireless multicast
wireless multicast 239.1.2.3
```

Para este exemplo, o modo multicast é usado. Neste modo, a WLC envia apenas um pacote ao grupo multicast configurado (neste caso, 239.1.2.3) para que somente os pontos de acesso (AP) interessados nesse tráfego possam ouvi-lo. Para obter mais informações sobre os modos que podem ser configurados, consulte este <u>Guia de Configuração do Software do Controlador</u> <u>Wireless série 9800</u>.

**Note**: É necessário ativar o IGMP Snooping globalmente e por VLAN para que a WLC possa rastrear as mensagens IGMP do cliente sem fio.

O IGMP Snooping Querier ajuda a atualizar a tabela de WLC. É útil verificar se existe algum cliente para um grupo multicast específico.

Aplicar alterações.

#### Configuração de fluxo de mídia

Etapa 1. Ative o fluxo de mídia globalmente: Configuração > Sem fio > Fluxo de mídia > Guia "Geral"

| Q Search Menu Items                     | Configuration - > Wireless - > Media Stream |
|-----------------------------------------|---------------------------------------------|
| Dashboard                               | General Streams                             |
| Monitoring                              | Multicast Direct Enable                     |
| 🔾 Configuration 🛛 >                     | Session Message Config                      |
| $\bigcirc$ Administration $\rightarrow$ | Session Announcement State                  |
| 💥 Troubleshooting                       | Session Announcement URL                    |
|                                         | Session Announcement Email                  |
|                                         | Session Announcement Phone                  |
|                                         | Session Announcement Note                   |
|                                         |                                             |
|                                         | ✓ Apply                                     |

Etapa 2. Definir fluxo de mídia: Configuração > Sem fio > Fluxo de mídia > Guia "Fluxos"

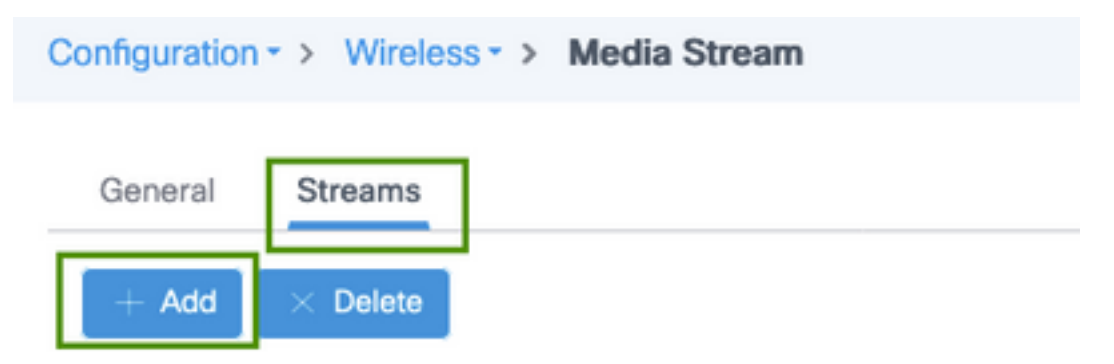

Etapa 3. Insira as informações de fluxo conforme mostrado na imagem:

| Add Media Stream                                  |              | ×                   |
|---------------------------------------------------|--------------|---------------------|
| General                                           |              |                     |
| Stream Name*                                      | movie        |                     |
| Multicast Destination Start IPv4/IPv6<br>Address* | 239.15.16.17 |                     |
| Multicast Destination End IPv4/IPv6<br>Address*   | 239.15.16.17 |                     |
| Maximum Expected Bandwidth*                       | 5000         |                     |
| Resource Reservation Control (RRC)                | Parameters   |                     |
| Average Packet Size*                              | 1200         |                     |
| Policy                                            | admit 🔹      |                     |
| Priority                                          | 4 •          |                     |
| QOS                                               | Video        |                     |
| Violation                                         | Drop         |                     |
| ී Cancel                                          | Sav          | e & Apply to Device |

| 9800-40-1#sh run   sec media                                |
|-------------------------------------------------------------|
|                                                             |
| wireless media-stream group movie 239.15.16.17 239.15.16.17 |
| max-bandwidth 5000                                          |
| wireless media-stream multicast-direct                      |
|                                                             |
|                                                             |

#### Informações de fluxo

- Nome: use qualquer string para fazer referência ao seu tráfego multicast
- Início/fim do destino multicast: define um intervalo de grupo multicast que os clientes podem acessar para transmitir o vídeo. Nesse caso, somente um endereço IP é usado.
- Largura de banda máxima esperada: largura de banda de vídeo e é configurada em Kbps. O alcance vai de 0 a 35000 Kbps

Controle de reserva de rádio (RRC)

Éum algoritmo de decisão usado pela WLC e pelo AP para avaliar se o AP tem recursos suficientes para suportar a nova solicitação para o fluxo de vídeo.

- Tamanho médio do pacote: intervalo de 0 a 1500 bytes
- Política: selecione admite, caso o RRC aceite a solicitação de fluxo, o vídeo pode ser transmitido.
- Prioridade: selecione a marcação QoS Up para os pacotes de ar
- QoS: selecione a fila na qual os pacotes de vídeo são colocados quando transmitidos pelo

AP.

• Violação: caso o RRC diminua, o fluxo de solicitação pode ser descartado ou retornar para a fila de melhor esforço.

#### Configurar fluxo de mídia de banda

Para este exemplo, o fluxo de mídia é configurado para a banda de 5 GHz, as mesmas etapas se aplicam à banda de 2,4 GHz.

Etapa 1. Desative a banda de 5 GHz: Configuração > Configurações De Rádio > Rede > Banda De 5 Ghz Da Guia

| Q. Search Menu Items                    | Configuration - > Radio Configurations - > Network |
|-----------------------------------------|----------------------------------------------------|
| B Dashboard                             | 5 GHz Band 2.4 GHz Band                            |
| Monitoring >                            | General                                            |
| $\sim$ Configuration $\rightarrow$      | 5 GHz Network Status                               |
| $\bigcirc$ Administration $\rightarrow$ | Beacon Interval* 100                               |
| 1 Troubleshooting                       | Fragmentation Threshold(bytes)* 2346               |
|                                         | DTPC Support                                       |

Etapa 2. Configurar parâmetros de mídia de banda: Configuração > Configurações de rádio > Parâmetros de mídia >Banda de 5 GHz da guia

|                                                 | <ul> <li>Media Para</li> </ul> | meters           |                 |
|-------------------------------------------------|--------------------------------|------------------|-----------------|
| 5 GHz Band 2.4 GHz Band                         |                                |                  |                 |
| ▲ 5 GHz Network is operational. Pier            | use disable it at Netwo        | ark to configure | Media Parameter |
|                                                 |                                |                  |                 |
| Media                                           |                                |                  |                 |
| General                                         |                                |                  |                 |
| Unicast Video Redirect                          | 2                              |                  |                 |
| Multicast Direct Admission Control              |                                |                  |                 |
| Media Stream Admission Control (ACM)            |                                |                  |                 |
| Maximum Media Stream RF bandwidth (%)*          | 80                             |                  |                 |
| Maximum Media Bandwidth (%)*                    | 85                             |                  |                 |
| Client Minimum Phy Rate (kbps)                  | 6000                           |                  |                 |
| Maximum Retry Percent (%)*                      | 80                             |                  |                 |
| Media Stream - Multicast Direct Par             | ameters                        |                  |                 |
| Municipal Direct Country                        |                                |                  |                 |
| Multicast cirect chacke                         |                                |                  |                 |
|                                                 |                                |                  |                 |
| Max streams per Radio                           | No Limit                       | •                |                 |
| Max streams per Radio<br>Max streams per Client | No Limit                       | •                |                 |

```
9800-40-1#sh run all | i 5ghz media|cac media
.
.
ap dot11 5ghz cac media-stream acm
ap dot11 5ghz cac media-stream max-bandwidth 80
ap dot11 5ghz cac media-stream multicast-direct max-retry-percent 80
ap dot11 5ghz cac media-stream multicast-direct min-client-rate 6
ap dot11 5ghz media-stream multicast-direct
ap dot11 5ghz media-stream multicast-direct
ap dot11 5ghz media-stream multicast-direct admission-besteffort
ap dot11 5ghz media-stream multicast-direct client-maximum 0
ap dot11 5ghz media-stream multicast-direct radio-maximum 0
ap dot11 5ghz media-stream video-redirect
```

**Note**: Controle de Admissão de Fluxo de Mídia e Admissão de QoS de Melhor Esforço são configurações opcionais

#### General

• Redirecionamento de vídeo unicast: permite fluxo de vídeo unicast para clientes sem fio. Controle de Admissão Direta Multicast • Controle de Admissão de Fluxo de Mídia - ativamos CAC para mídia = voz + vídeo. Fluxo de Mídia - Parâmetros Diretos Multicast

- Ativação direta multicast: você deve habilitar esta caixa de seleção
- Fluxo máximo por rádio: limita o número de fluxos de vídeo permitidos em um rádio AP, neste caso, rádio de 5 GHz.
- Fluxo máximo por cliente: limita o número de fluxos de vídeo permitidos para cada cliente sem fio.
- Admissão de QoS de melhor esforço: permite o fallback do tráfego de vídeo para a fila de melhor esforço.

Etapa 3. Habilitar banda de 5 GHz: Configuração > Configurações De Rádio > Rede >Banda De 5 Ghz Na Guia

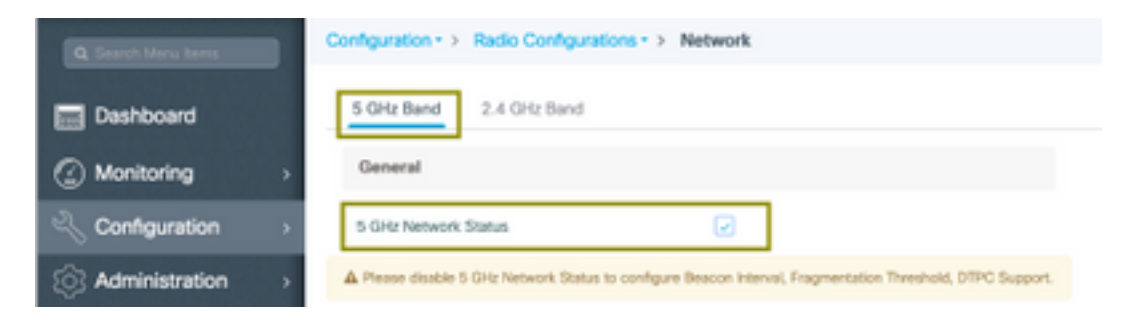

#### Configurar VLAN do cliente

Crie uma VLAN usada para clientes e ative o IGMP Snooping. Navegue até Configuration > Layer 2 > VLAN

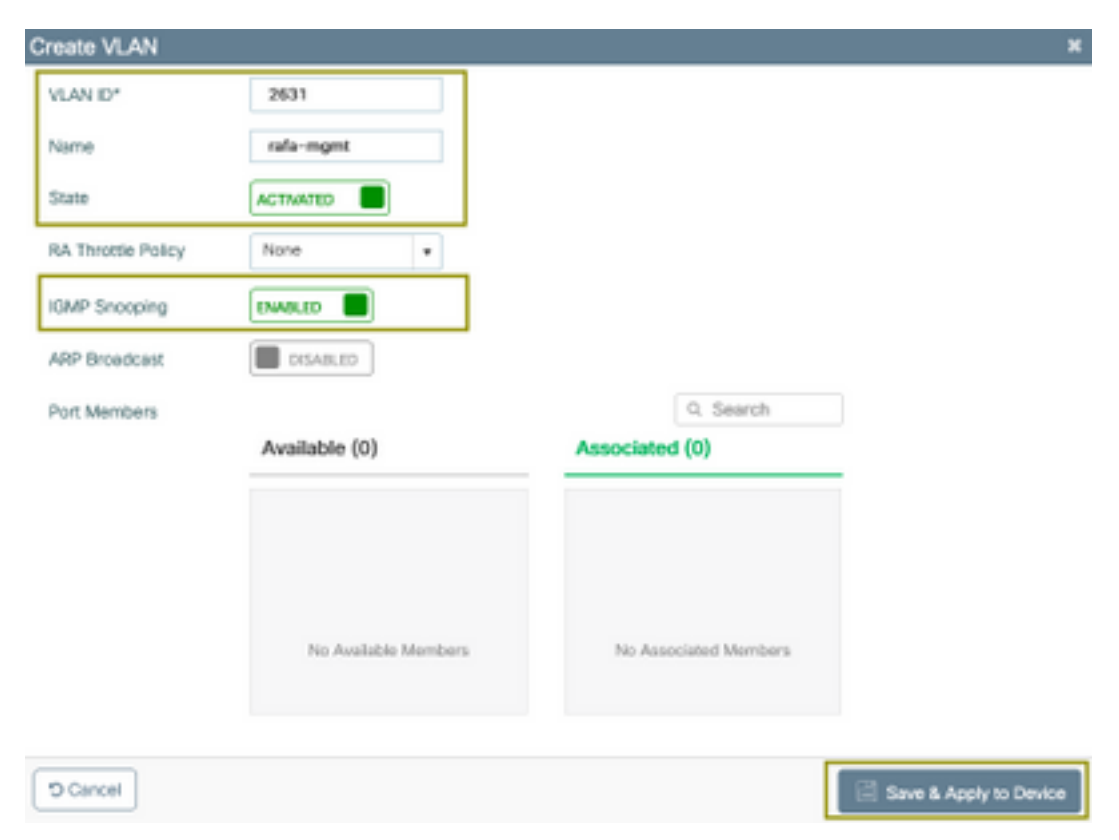

Execute o próximo comando para verificar a configuração da CLI.

#### Configuração da WLAN

Para este exemplo, um SSID de autenticação aberta é usado, transmitido somente na banda de 5 GHz. Siga as próximas etapas.

Navegue até: Configuração > Marcas e perfis > WLANs > Clique em Adicionar

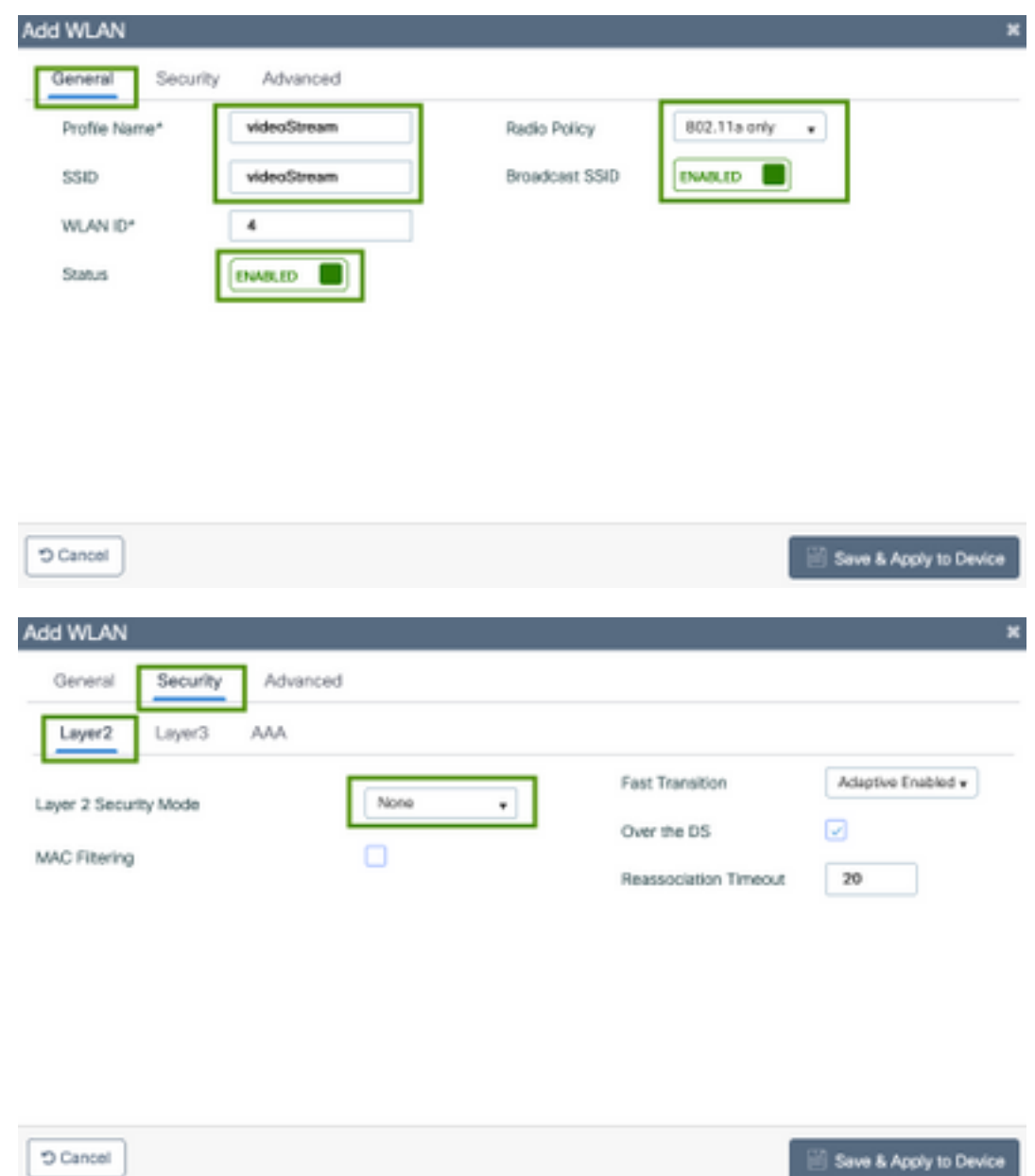

D Cancel

| Add WLAN                       |                  | ×                      |
|--------------------------------|------------------|------------------------|
| General Security Advanced      |                  |                        |
| Coverage Hole Detection        | Universal Admin  | 0                      |
| Aironet IE                     | Loed Balance     |                        |
| P2P Blocking Action Disabled • | Band Select      |                        |
| Muticast Buffer                | IP Source Quard  |                        |
| Media Stream Multicast-        | WMM Policy       | Allowed v              |
| Max Client Connections         | mDNS Mode        | Bridging +             |
|                                | Off Channel Scar | nning Defer            |
| Per WLAN 0                     |                  |                        |
| · · · · ·                      | Defer Priority   | 0 1 2                  |
| D Cancel                       |                  | Save & Apply to Device |

| 9800-40-1#sh run   | sec videoStream |
|--------------------|-----------------|
| wlan videoStream 4 | 4 videoStream   |
| media-stream mult: | icast-direct    |
| radio dotlla       |                 |
| no security wpa    |                 |
| no security wpa al | km dotlx        |
| no security wpa wy | pa2 ciphers aes |
| no shutdown        |                 |
|                    |                 |

### Configuração do perfil de política

Etapa 1. Criar um perfil de política. Configuração > Etiqueta e Perfis > Política

| veral Access Policies     | QOS and AVC                   | Mobility           | Advanced                             |                   |
|---------------------------|-------------------------------|--------------------|--------------------------------------|-------------------|
| ▲ Configur                | ing in enabled state will re- | ault in loss of or | onnectivity for clients associated w | ith this profile. |
| me*                       | PP-stream                     |                    | WLAN Switching Policy                |                   |
| scription                 | Enter Description             |                    | Central Switching                    | ENABLED           |
| atus                      | ENABLED                       |                    | Central Authentication               | ENABLED           |
| ssive Client              | DISABLED                      |                    | Central DHCP                         | ENABLED           |
| crypted Traffic Analytics | DISABLED                      |                    | Central Association                  | ENABLED           |
| TS Policy                 |                               |                    | Flex NAT/PAT                         | DISA8LED          |
| ine Tagging               |                               |                    |                                      |                   |
| MCL Enforcement           |                               |                    |                                      |                   |
| rfault SGT                | 2-65519                       |                    |                                      |                   |
|                           |                               |                    |                                      |                   |

Etapa 2. Mapear VLAN para o perfil de política

| ADIUS Profiling                          |                      | WLAN ACL    |   |
|------------------------------------------|----------------------|-------------|---|
| ocal Subscriber Policy Name              | Search or Select 🔹   | IPv4 ACL    | • |
| WLAN Local Profiling                     |                      | IPv6 ACL    | • |
| Global State of Device<br>Classification | ۲                    | URL Filters |   |
| HTTP TLV Caching                         |                      | Pre Auth    | • |
| HCP TLV Caching                          |                      | Post Auth   | • |
| VLAN                                     |                      |             |   |
| VLAN/VLAN Group                          | rafa-mgmt v          |             |   |
| Multicast VLAN                           | Enter Multicast VLAN |             |   |

```
9800-40-1#sh run | sec PP-stream
wireless profile policy PP-stream
vlan rafa-mgmt
no shutdown
```

#### Criar TAG de política

Mapeie a WLAN para o perfil de política, navegue para Configuration > Tag & Profiles > Tags

|               |                  |          |                                    | ×                   |
|---------------|------------------|----------|------------------------------------|---------------------|
| Name*         | PT-mcast         |          |                                    |                     |
| Description   | Enter Descriptio | n        |                                    |                     |
| V WLAN-POL    | ICY Maps: 0      |          |                                    |                     |
| + Add         |                  |          |                                    |                     |
| WLAN Profile  |                  |          | <ul> <li>Policy Profile</li> </ul> | ~                   |
| H 4 0 P       | H 10 v items     | per page |                                    | No items to display |
| Map WLAN and  | Policy           |          |                                    |                     |
| WEAN Profile* | videoStream      | •        | Policy Profile*                    | PP-mcast v          |
| 110-01-10000  |                  |          |                                    |                     |
| 10.0010.0000  |                  |          | ×                                  |                     |
| > RLAN-POLI   | CY Maps: 0       |          | ×                                  |                     |

9800-40-1#sh run | sec PT-mcast wireless tag policy PT-mcast wlan videoStream policy PP-mcast policy-tag PT-mcast

#### Aplicar tag de política ao AP

Navegue até Configuração > Sem fio > Ponto de acesso > clique no AP

| interfaces            | High Availability  | nventory ICap Advanced       | d                                  |
|-----------------------|--------------------|------------------------------|------------------------------------|
| eneral                |                    | Version                      |                                    |
| Name*                 | AP-3700i-Rah       | Primary Software Version     | 16.11.1.134                        |
| cation*               | default location   | Predownloaded Status         | N/A                                |
| se Radio MAC          | 1071.06ec.6b40     | Predownloaded Version        | N/A                                |
| hernet MAC            | f07f.06e2.7db4     | Next Retry Time              | N/A                                |
| imin Status           | ENABLED            | Boot Version                 | 15.2.4.0                           |
| P Mode                | Local •            | IOS Version                  | 15.3(3)JPH3\$                      |
| peration Status       | Registered         | Mini IOS Version             | 7.6.1.118                          |
| bric Status           | Disabled           | IP Config                    |                                    |
| eanAir <u>NSI Key</u> |                    | CAPWAP Preferred Mode        | Not Configured                     |
| egs                   |                    | DHCP IPv4 Address            | 172.16.30.98                       |
| licy                  | PT-meast •         | Static IP (IPv4/IPv6)        |                                    |
| ie i                  | default-site-tag + | Time Statistics              |                                    |
|                       | default-rf-tag 🔻   | Up Time                      | 0 days 8 hrs 5<br>mins 58 secs     |
|                       |                    | Controller Association Later | ncy 0 days 0 hrs 1<br>mins 55 secs |

Execute o próximo comando para verificar a configuração.

| 9800-40-1#show ap tag summary<br>Number of APs: 2                                                                                                    |
|----------------------------------------------------------------------------------------------------|
| AP Name AP Mac Site Tag Name Policy Tag Name RF Tag Name                                                                                                    |
| AP-3702i-Rafi f07f.06e2.7db4 default-site-tag PT-mcast default-rf-tag<br>Nesse ponto, você pode ver o SSID transmitido e conectar o cliente sem fio para receber o fluxo<br>de vídeo. |

### Verificar

Comandos para revisar a configuração

9800-40-1#show wireless media-stream multicast-direct state Multicast-direct State..... : enabled Allowed WLANs: WLAN-Name WLAN-ID \_\_\_\_\_ emcast 3 videoStream 4 9800-40-1#show wireless media-stream group summary Number of Groups:: 1 Stream Name Start IP End IP Status \_\_\_\_\_ \_\_\_\_\_ \_\_\_\_\_ movie 239.15.16.17 239.15.16.17 Enabled 9800-40-1#show wireless media-stream group detail movie Media Stream Name : movie Start IP Address : 239.15.16.17 End IP Address : 239.15.16.17 RRC Parameters: Avg Packet Size(Bytes) : 1200 Expected Bandwidth(Kbps) : 5000 Policy : Admitted RRC re-evaluation : Initial QoS : video Status : Multicast-direct Usage Priority : 4 Violation : Drop 9800-40-1#show ap dot11 5ghz media-stream rrc Multicast-direct : Enabled Best Effort : Enabled Video Re-Direct : Enabled Max Allowed Streams Per Radio : Auto Max Allowed Streams Per Client : Auto Max Media-Stream Bandwidth : 80 Max Voice Bandwidth : 75 Max Media Bandwidth : 85 Min PHY Rate (Kbps) : 6000 Max Retry Percentage : 80

#### Comandos para verificar o fluxo de vídeo do cliente

Para verificar a conexão dos clientes: Monitoramento > Sem fio > Clientes

| Tatal Cheve(iv) in the Network: 1           |                           |                            |                    |   |
|---------------------------------------------|---------------------------|----------------------------|--------------------|---|
| Cliest MAC Address - Put/Put Address - AP 5 | Name v SSD v WAND v St    | ate - Protoci - UserNane - | Device Type 🗠 Rate | * |
| B80-84251440 172.14.3001 AP-1               | 1700-fuk energineam 4 ft. | # 11ep                     | Cool               |   |
| 1 - 10 - Investor page                      |                           |                            | 1 - 1 of 1 clients | 6 |
|                                             |                           |                            |                    |   |
|                                             |                           |                            |                    |   |
|                                             |                           |                            |                    |   |
|                                             |                           |                            |                    |   |
| 9800-40-1#show wireless cl                  | lient summary             |                            |                    |   |
| Number of Local Clients: 1                  | L                         |                            |                    |   |
|                                             |                           |                            |                    |   |
| MAC Address AD Name Type I                  | ID State Protocol M       | lethod Role                |                    |   |
|                                             |                           | ICCIICA ICCIC              |                    |   |
| MAC AUGLESS AF Maile Type I                 |                           |                            |                    |   |
|                                             |                           |                            |                    |   |

886b.6e25.1e40 AP-3700i-Rafi WLAN 4 Run 11ac None Local Para ter mais detalhes

9800-40-1#show wireless client mac-address aaaa.bbbb.cccc detail Para verificar se a mensagem IGMP Join é recebida do cliente e se a WLC criou o MGID corretamente, navegue para Monitor > General > Multicast > Layer

| index | MGID | v. | (S,G,V)                         |
|-------|------|----|---------------------------------|
| 345   | 4161 |    | (0.0.0.0, 239.15.16.17, 2631)   |
| 578   | 4160 |    | [0.0.0.0, 239.255.255.250, 2631 |

3

Acima mostra que o

cliente solicitou tráfego para o grupo multicast 239.15.16.17 na VLAN 2631.

Para verificar os fluxos de vídeo de WLC com as opções configuradas. Monitor > Geral > Multicast > Media Stream Clients

| Layer 2 Layer 3  | Meele Stream Clients          |              |             |         |        |                |
|------------------|-------------------------------|--------------|-------------|---------|--------|----------------|
| Local Mode First | Connect                       |              |             |         |        |                |
| Citoria MAC      | - Sean Name                   | < IP Address | < AP-Name   | - Rodio | - WLAN | - 005 - Suma - |
| 88368253e40      | ngalg<br>18 a Darissjon junja | 220-18-16-12 | AP-3708-864 | 5.0%    | '      | index Admitted |

9800-40-1#show wireless multicast group 239.15.16.17 vlan 2631

```
Group : 239.15.16.17
Vlan : 2631
MGID : 4160
Client List
```

Client MAC Client IP Status

-----

886b.6e25.1e40 172.16.30.64 MC2UC\_ALLOWED

### Troubleshoot

Para solucionar o problema, você pode usar os próximos rastreamentos.

```
set platform software trace wncd chassis active R0 multicast-api debug
set platform software trace wncd chassis active R0 multicast-config debug
set platform software trace wncd chassis active R0 multicast-db debug
set platform software trace wncd chassis active R0 multicast-ipc debug
set platform software trace wncd chassis active R0 multicast-main debug
set platform software trace wncd chassis active R0 multicast-rec debug
Set platform software trace wncd chassis active R0 multicast-rec debug
Set platform software trace wncd chassis active R0 multicast-rec debug
Set platform software trace wncd chassis active R0 multicast-rec debug
Set platform software trace wncd chassis active R0 multicast-rec debug
```

9800# show platform software trace level wncd chassis active R0 | i Debug multicast-api Debug multicast-config Debug multicast-db Debug multicast-ipc Debug multicast-main Debug multicast-rrc Debug

Agora, reproduza o problema

- 1. conectar o cliente sem fio
- solicite vídeo (tráfego multicast)
- 3. aguardar a ocorrência do problema
- 4. coletar os registros

Para coletar os registros. Execute o próximo comando.

9800#show logging process wncd internal to-file bootflash:<file-name>.log Displaying logs from the last 0 days, 0 hours, 10 minutes, 0 seconds executing cmd on chassis 1 ... Files being merged in the background, result will be in bootflash:mcast-1.log log file. Collecting files on current[1] chassis. # of files collected = 1 btrace decoder: [1] number of files, [40999] number of messages will be processed. Use CTRL+SHIFT+6 to break. 2019-11-28 20:25:50.189 - btrace decoder processed 7% 2019-11-28 20:25:50.227 - btrace decoder processed 12% 2019-11-28 20:25:50.263 - btrace decoder processed 17% 2019-11-28 20:25:50.306 - btrace decoder processed 24% 2019-11-28 20:25:50.334 - btrace decoder processed 29% 2019-11-28 20:25:50.360 - btrace decoder processed 34% 2019-11-28 20:25:50.388 - btrace decoder processed 39% 2019-11-28 20:25:50.430 - btrace decoder processed 46% 2019-11-28 20:25:50.457 - btrace decoder processed 51% 2019-11-28 20:25:50.484 - btrace decoder processed 56% 2019-11-28 20:25:50.536 - btrace decoder processed 63% 2019-11-28 20:25:50.569 - btrace decoder processed 68% 2019-11-28 20:25:50.586 - btrace decoder processed 73% 2019-11-28 20:25:50.587 - btrace decoder processed 78% 2019-11-28 20:25:50.601 - btrace decoder processed 85% 2019-11-28 20:25:50.607 - btrace decoder processed 90% 2019-11-28 20:25:50.619 - btrace decoder processed 95% 2019-11-28 20:25:50.750 - btrace decoder processed 100% 9800#

Abrir o arquivo de log

9800#more bootflash:<file-name.log>
Fluxo de vídeo permitido em AP/WLC

IGMP request from wireless client 2019/11/28 20:18:54.867 {wncd\_x\_R0-0}{1}: [multicast-ipc] [19375]: (debug): IOSD IGMP/MLD has sent the WNCD\_INFORM\_CLIENT with capwap id = 0x90000006 num\_entry = 1 2019/11/28 20:18:54.867 {wncd\_x\_R0-0}{1}: [multicast-ipc] [19375]: (debug): Source IP Address 0.0.0.0 2019/11/28 20:18:54.867 {wncd\_x\_R0-0}{1}: [multicast-ipc] [19375]: (debug): Group IP Address 17.16.15.239 2019/11/28 20:18:54.867 {wncd\_x\_R0-0}{1}: [multicast-ipc] [19375]: (debug): Client IP Address

```
71.30.16.172
2019/11/28 20:18:54.867 {wncd_x_R0-0}{1}: [multicast-ipc] [19375]: (debug): index = 0:
source = 0.0.0.0
group = 17.16.15.239 . >>> 239.15.16.17 multicast group for video
client_ip = 71.30.16.172 >>> 172.16.30.71 client ip address
client_MAC = a4f1.e858.950a
vlan = 2631, mgid = 4160 add = 1
. . . . .
MGID table updated with client mac address
2019/11/28 20:18:54.867 {wncd_x_R0-0}{1}: [multicast-db] [19375]: (debug): Child table records
for MGID 4160 are
2019/11/28 20:18:54.867 {wncd_x_R0-0}{1}: [multicast-db] [19375]: (debug): Client MAC:
a4f1.e858.950a
. . . .
Starting RRC algoithm to assess whether AP has enough resources or not
2019/11/28 20:18:54.867 {wncd_x_R0-0}{1}: [multicast-rrc] [19375]: (debug): Submiting RRC
request
2019/11/28 20:18:54.869 {wncd_x_R0-0}{1}: [multicast-rrc] [19375]: (debug): Video Stream
Admitted: passed all the checks
2019/11/28 20:18:54.869 {wncd_x_R0-0}{1}: [multicast-rrc] [19375]: (debug): Approve Admission on
radio f07f.06ec.6b40 request 3664 vlan 2631 dest_ip 17.16.15.239 decision 1 gos 4 admit_best 1
. . . . .
WLC matching requested group to the ones defined on WLC
2019/11/28 20:18:54.869 {wncd_x_R0-0}{1}: [multicast-db] [19375]: (debug): Matching video-stream
group found Start IP: 17.16.15.239, End IP: 17.16.15.239 that contains the target group IP
address 17.16.15.239
. . . . .
Adding client to multicast direct
2019/11/28 20:18:54.869 {wncd_x_R0-0}{1}: [multicast-db] [19375]: (debug): Add rrc Stream Record
for dest 17.16.15.239, client a4f1.e858.950a
```

Fluxo de vídeo não permitido em AP/WLC, portanto, o AP envia tráfego multicast na fila de melhor esforço.

Nesse caso, o cliente sem fio tem permissão para fazer streaming de vídeo, mas o AP não tem recursos suficientes para permitir tráfego com QoS de vídeo, portanto, o AP move o cliente para a fila de melhor esforço. Ver a próxima imagem

| toring > General | > Multicest                   |                  |             |         |        |                  |
|------------------|-------------------------------|------------------|-------------|---------|--------|------------------|
| ayer2 Layer3     | Media Steam D                 | lerts.           |             |         |        |                  |
| Local Mode The   | Connect                       |                  |             |         |        |                  |
| Olevet WALC      | <ul> <li>Stream Na</li> </ul> | rie - IP Address | - AP-None   | - Radio | - MEAN | - 005 - Status - |
| +11+058350+      | The second second             | 230.18.16.1      | P SNI where | 5.0%    | 4      | searfor Atritac  |

#### Das depurações

2019/11/28 17:47:40.601 {wncd\_x\_R0-0}{1}: [multicast-rrc] [19375]: (debug): Submiting RRC request 2019/11/28 17:47:40.603 {wncd\_x\_R0-0}{1}: [multicast-rrc] [19375]: (debug): RRC Video BW Check Failed: Insufficient Video BW for AP 2019/11/28 17:47:40.603 {wncd\_x\_R0-0}{1}: [multicast-rrc] [19375]: (debug): Video Stream Rejected. Bandwdith constraint..... 2019/11/28 17:47:40.603 {wncd\_x\_R0-0}{1}: [multicast-rrc] [19375]: (debug): Approve Admission on radio f07f.06ec.6b40 request 3626 vlan 2631 dest\_ip 17.16.15.239 decision 0 **qos 0** admit\_best 1 ....